## *Instruction for Installing a Security Certificate on iOS* Steps for Installing a Certificate on iOS

1. **Go to the website:** Open Safari and navigate to <u>sts.kz</u>. (see Fig. 1)

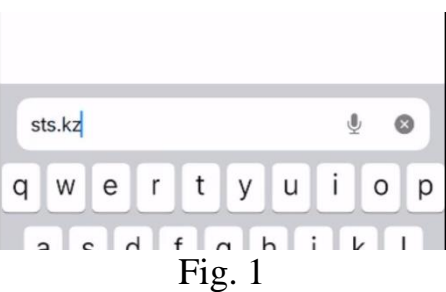

2. Find the "ЕШДИ" section: On the main page, locate and navigate to the "ЕШДИ" section. (see Fig. 2)

| 08:59 <b>•</b>                                 |  |  |  |  |  |
|------------------------------------------------|--|--|--|--|--|
| Государственная<br>техническая служба 📞 1400 🚍 |  |  |  |  |  |
| испытания                                      |  |  |  |  |  |
| ЕШДИ                                           |  |  |  |  |  |
| есаспд                                         |  |  |  |  |  |
| р нсвм                                         |  |  |  |  |  |

Fig. 2

3. **Download the certificate**: Scroll down and download the certificate by clicking on the link **''Download root certificate''**. Once the certificate file is downloaded, a window will appear asking if you want to open the file in an app. Tap **Download**. The certificate will be saved in **.cer** format. (*see Fig. 3*)

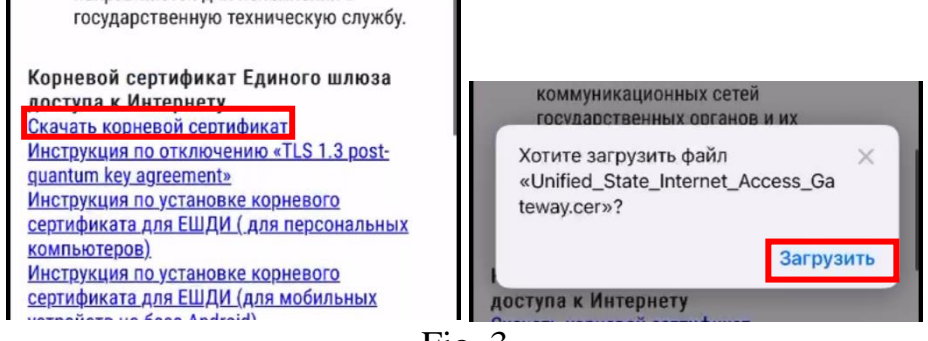

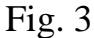

4. **Install the certificate**: Go to your device settings. A notification will appear at the top of the settings saying **''Profile Downloaded''**. Tap on this notification. (*see Fig. 4*)

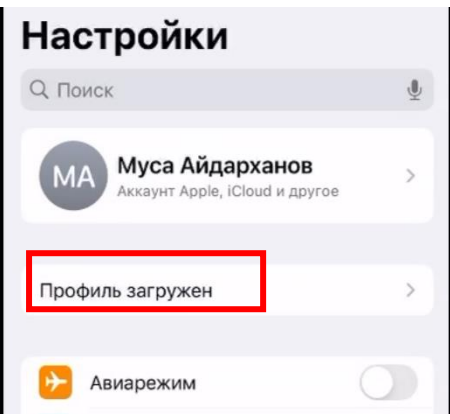

Fig. 4

4.1 **Install the profile**: A screen with information about the certificate profile will open. Tap **Install** in the top-right corner. (*see Fig. 4.1*)

| -          |                                                      | _    |
|------------|------------------------------------------------------|------|
| Отменить   | Установка профиля Устано                             | вить |
|            |                                                      |      |
|            | nified State Internet Access<br>ateway               |      |
| Подпись    | Unified State Internet Access Gateway<br>Не проверен |      |
| Содержание | Сертификат                                           |      |
| Более по   | дробно                                               | >    |
|            |                                                      |      |
| Удал       | пить загруженный профиль                             |      |
|            |                                                      |      |

Fig. 4.1

4.2 **Confirm the installation**: A warning about the risks of installing the certificate will appear. Confirm by tapping **Install**. After the installation is complete, a message will appear stating that the profile was successfully installed. Tap **Done**. (*see Fig. 4.2*)

| Отменить Предупреждение Установить                                                                                                    |                                                                        |  |  |
|----------------------------------------------------------------------------------------------------|------------------------------------------------------------------------|--|--|
| НЕУПРАВЛЯЕМЫЙ КОРНЕВОЙ СЕРТИФИКАТ                                                                                                    |                                                                        |  |  |
| После установки сертификат «Unified<br>State Internet Access Gateway» будет<br>добавлен в список доверенных на iPhone.<br>Этот сертификат не будет считаться | Профиль установлен Готово                                              |  |  |
| доверенным для сайтов до тех пор, пока<br>Вы не включите его в разделе «Доверие<br>сертификатам» в Настройках.                                               | Unified State Internet Access<br>Gateway                               |  |  |
| НЕПРОВЕРЕННЫЙ ПРОФИЛЬ                                                                                                    | Подпись Unified State Internet Access Gateway<br>Содержание Сертификат |  |  |
| Не удается проверить подлинность профиля «Unified State Internet Access Gateway»                                                                             | Более подробно >                                                       |  |  |
|                                                                                                    |                                                                        |  |  |

Fig. 4.2

## 5. Verify the certificate: Go to Settings. In the General section, select About. Scroll down and choose Certificate Trust Settings.

The installed certificate should be displayed there.

Toggle the switch to the **on** position and confirm by tapping **Continue**. The certificate will now be valid. (*see Fig. 5*)

| Настройки Основни<br>Настройте основные па | раметры iPhone.         |             |            |            |  |                                                                                                    |
|--------------------------------------------|-------------------------|-------------|------------|------------|--|----------------------------------------------------------------------------------------------------|
| такие как обновление ПС<br>CarPlay и Air   | IMEI 30 10/200 076260 2 |             |            |            |  |                                                                                                    |
|                                            | ICCID                   | 89997079000 | 051832183  |            |  |                                                                                                    |
| Об этом устройст                           | ве >                    | доступная з | SIM-KAPTA  |            |  |                                                                                                    |
| 🕑 Обновление ПО                            | >                       | IMEI2       | 35 10725   | 0 599890 0 |  |                                                                                                    |
| Хранилище iPhone                           | • •                     | Доверие се  | ртификатам | >          |  |                                                                                                    |
| -                                          |                         |             |            |            |  |                                                                                                    |
| < Назад Доверие сертификатам               |                         |             |            |            |  |                                                                                                    |
|                                            | Версия Хранилища        | 20240       | 51501      |            |  |                                                                                                    |
|                                            | есурса                  | 1005        |            |            |  |                                                                                                    |
|                                            | РТИФИКАТАМ              |             |            |            |  |                                                                                                    |
| Unified State Internet Access Gat          |                         |             |            |            |  |                                                                                                    |
|                                            |                         |             |            |            |  | Корневой сертификат<br>Внимание: включение этого<br>сертификата для веб-сайтов<br>позволит третьей стороне видеть<br>личные данные, отправляемые<br>на веб-сайты.<br>Отменить Продолжить |

Fig. 5